# **Connect to ExtraHop Cloud Services**

Published: 2025-02-24

ExtraHop Cloud Services provides access to ExtraHop cloud-based services through an encrypted connection.

Your system license determines which services are available for your ExtraHop console or sensor. A single license can only be applied to a single appliance or virtual machine (VM) at a time. If you want to repurpose a license from one appliance or VM to another, you can manage system enrollment from the ExtraHop Cloud Services page.

After the connection is established, information about the available services appear on the ExtraHop Cloud Services page.

- By sharing data with ExtraHop Machine Learning Service, you can enable features that enhance the ExtraHop system and your user experience.
  - Enable AI Search Assistant to find devices with natural language user prompts, which are shared with ExtraHop Cloud Services for product improvement. See the AI Search Assistant FAQ ☑ for more information.
  - Opt in to Expanded Threat Intelligence to enable the Machine Learning Service to review data such as IP addresses and hostnames against threat intelligence provided by CrowdStrike, benign endpoints, and other network traffic information. See the Expanded Threat Intelligence FAQ ☑ for more information.
  - Contribute data such as file hashes and external IP addresses to Collective Threat Analysis to improve the accuracy of detections. See the Collective Threat Analysis FAQ I for more information.
- ExtraHop Update Service enables automatic updates of resources to the ExtraHop system, such as ransomware packages.
- ExtraHop Remote Access enables you to allow ExtraHop account team members and ExtraHop Support to connect to your ExtraHop system for configuration help. See the Remote Access FAQ ☑ for more information about remote access users.

D

Videothe related training: Connect to ExtraHop Cloud Services 🖪

## Before you begin

- RevealX 360 systems are automatically connected to ExtraHop Cloud Services, however, you might need to allow access through network firewalls.
- You must apply the relevant license on the ExtraHop system before you can connect to ExtraHop Cloud Services. See the License FAQ ☑ for more information.
- You must have setup or system and access administration privileges I to access Administration settings.
- 1. Log in to the Administration settings on the ExtraHop system through https://<extrahophostname-or-IP-address>/admin.
- 2. In the Network Settings section, click **ExtraHop Cloud Services**.
- 3. Click **Terms and Conditions** to read the content.
- 4. Read the terms and conditions, and then select the checkbox.
- 5. Click Connect to ExtraHop Cloud Services.

After you are connected, the page updates to show status and connection information for each service.

- 6. Optional: In the Machine Learning Service section, select one or more enhanced features:
  - Enable AI Search Assistant by selecting I agree to enable AI search assistant and send natural language searches to ExtraHop Cloud Services. (NDR module required)
  - Enable Expanded Threat Intelligence by selecting I agree to send IP addresses, domain names, hostnames, file hashes, and URLs to ExtraHop Cloud Services.

• Enable Collective Threat Analysis by selecting I agree to contribute domain names, hostnames, file hashes, and external IP addresses to ExtraHop Cloud Services.

If the connection fails, there might be an issue with your firewall rules.

# Configure your firewall rules

If your ExtraHop system is deployed in an environment with a firewall, you must open access to ExtraHop Cloud Services. For RevealX 360 systems that are connected to sensors, you must also open access to the cloud-based recordstore included with RevealX Standard Investigation

## **Open access to Cloud Services**

For access to ExtraHop Cloud Services, your sensors must be able to resolve DNS queries for \*.extrahop.com and have access to TCP 443 (HTTPS) from one of the following IP addresses that correspond to your sensor license. We recommend opening access to both IP addresses to avoid service interruption.

| Region                               | IP Addresses   |
|--------------------------------------|----------------|
| North, Central, South America (AMER) | 35.161.154.247 |
|                                      | 54.191.189.22  |
| Asia, Pacific (APAC)                 | 54.66.242.25   |
|                                      | 13.239.224.80  |
| Europe, Middle East, Africa (EMEA)   | 52.59.110.168  |
|                                      | 18.198.13.99   |
| United States Federal (US-FED)       | 3.135.6.11     |
|                                      | 3.139.111.240  |

## **Open access to RevealX 360 Premium Investigation**

For access to RevealX 360 Premium Investigation, your sensors must meet the following requirements:

- Sensors must be running ExtraHop firmware version 9.9 or later.
- Sensors must be able to access specific fully-qualified domain names over outbound TCP 443 (HTTPS).
- Sensors located in the United States must be able to access these domain names:
  - eh.oem-2-1.logscale.us-2.crowdstrike.com
  - eh.oem-2-2.logscale.us-2.crowdstrike.com
- Sensors located in the European Union must be able to access this domain name:
  - eh.oem-2-3.logscale.eu-1.crowdstrike.com

In addition to configuring access to these domains, you must also configure the global proxy server settings

## Open access to RevealX 360 Standard Investigation

For access to RevealX 360 Standard Investigation, your sensors must be able to access outbound TCP 443 (HTTPS) to these fully-qualified domain names:

- bigquery.googleapis.com
- bigquerystorage.googleapis.com
- oauth2.googleapis.com

- www.googleapis.com
- www.mtls.googleapis.com
- iamcredentials.googleapis.com

You can also review the public guidance from Google about computing possible IP address ranges if for googleapis.com.

In addition to configuring access to these domains, you can also configure the global proxy server settings

# Connect to ExtraHop Cloud Services through a proxy

If you do not have a direct internet connection, you can try connecting to ExtraHop Cloud Services through an explicit proxy. The ExtraHop system will also communicate with the ExtraHop license server through the proxy connection.

## Before you begin

Verify whether your proxy vendor is configured to perform machine-in-the-middle (MITM) when tunneling SSH over HTTP CONNECT to localhost:22. ExtraHop Cloud Services deploys an encrypted inner SSH tunnel, so traffic will not be visible to MITM inspection. We recommend that you create a security exception and disable MITM inspection for this traffic.

() Important: If you are unable to disable MITM on your proxy, you must disable certificate validation in the ExtraHop system running configuration file. For more information, see Bypass certificate validation.

- 1. Log in to the Administration settings on the ExtraHop system through https://<extrahophostname-or-IP-address>/admin.
- 2. In the Network Settings section, click **Connectivity**.
- 3. Click Enable ExtraHop Cloud Proxy.
- 4. In the Hostname field, type the hostname for your proxy server, such as proxyhost.
- 5. In the Port field, type the port for your proxy server, such as 8080.
- 6. Optional: If required, in the Username and Password fields, type a user name and password for your proxy server.
- 7. Click Save.

## Bypass certificate validation

Some environments are configured so that encrypted traffic cannot leave the network without inspection by a third-party device. This device can act as an TLS endpoint that decrypts and re-encrypts the traffic before sending the packets to ExtraHop Cloud Services.

If a system is connecting to ExtraHop Cloud Services through a proxy server and the certificate validation fails, disable certificate validation and attempt the connection again. The security provided by ExtraHop system authentication and encryption ensures that communication between systems and ExtraHop Cloud services cannot be intercepted.

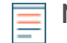

**Note:** The following procedure requires familiarity with modifying the ExtraHop running configuration file.

- 1. Log in to the Administration settings on the ExtraHop system through https://<extrahophostname-or-IP-address>/admin.
- 2. In the Appliance Settings section, click **Running Config**.
- 3. Click Edit config.

4. Add the following line to the end of the running configuration file:

"hopcloud": { "verify\_outer\_tunnel\_cert": false }

- 5. Click Update.
- 6. Click View and Save Changes.
- 7. Review the changes.
- 8. Click Save.
- 9. Click Done.

## **Disconnect from ExtraHop Cloud Services**

You can disconnect an ExtraHop system from ExtraHop Cloud Services.

- 1. Log in to the Administration settings on the ExtraHop system through https://<extrahophostname-or-IP-address>/admin.
- 2. In the Network Settings section, click **ExtraHop Cloud Services**.
- 3. In the Cloud Services Connection section, click **Disconnect**.

## Manage ExtraHop Cloud Services enrollment

#### Before you begin

Your system license determines which services are available for your ExtraHop console or sensor. A single license can only be applied to a single appliance or virtual machine (VM) at a time. If you want to repurpose a license from one appliance or VM to another, you can manage system enrollment from the ExtraHop Cloud Services page.

Unenrolling a system deletes all data and historical analysis for the Machine Learning Service from the system and will no longer be available.

- 1. Log in to the Administration settings on the ExtraHop system through https://<extrahophostname-or-IP-address>/admin.
- 2. In the Network Settings section, click **ExtraHop Cloud Services**.
- 3. In the Cloud Services Connection section, click Unenroll.